## 【アンインストール】 メッセージ名:「指定のシリアル番号は提供されていません」

| ユーザ登録解除 🛛 🔀         |
|---------------------|
| 指定のシリアル番号は提供されていません |
| OK                  |

アンインストールしようとすると、「指定のシリアル番号は提供されていません」とメッセージが出て、 アンインストール出来ません。

●原因:

通常 Web 版では、CmPix (.ini)に SNO(シリアル番号)とLSKey (ライセンスキー)の記述がされているはずです。 原因はまだ特定出来ていませんが、SNO,LSKey の記述が削除されてしまったようです。 各シリアル番号とライセンスキーを記述すればアンインストール出来ます。 例) SNO=07019999 LSKey=111112222233333444445555566666 SNO とLSKey を記述する際は必ずスペースや、ハイフンを除いて入力して下さい。

●手順:

【スタート】メニューの上にカーソルを乗せ、右クリックして、次に【エクスプローラ】をクリックします。

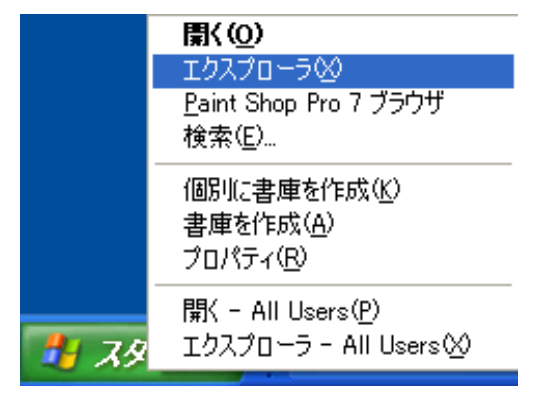

【写真の達人】のインストール先のフォルダを開いて下さい。 ※通常でしたら、「ローカルディスク(C:)」の「CMPIX」フォルダです。 (インストール先の変更、インストール先フォルダ名称の変更等を行っていない場合)

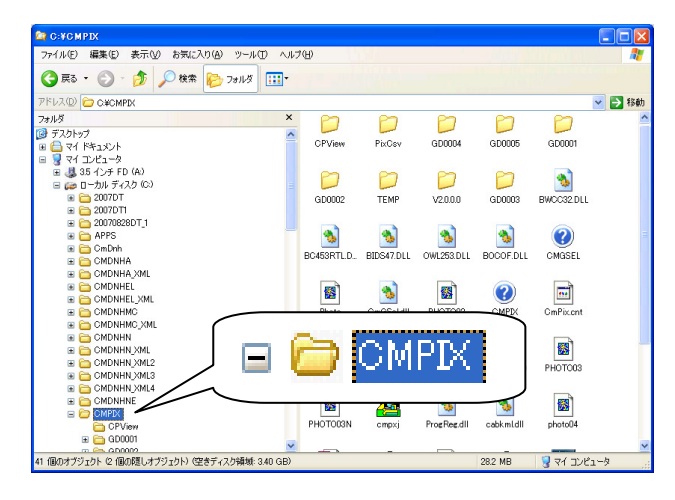

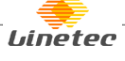

CmPix(.ini)をダブルクリックします。

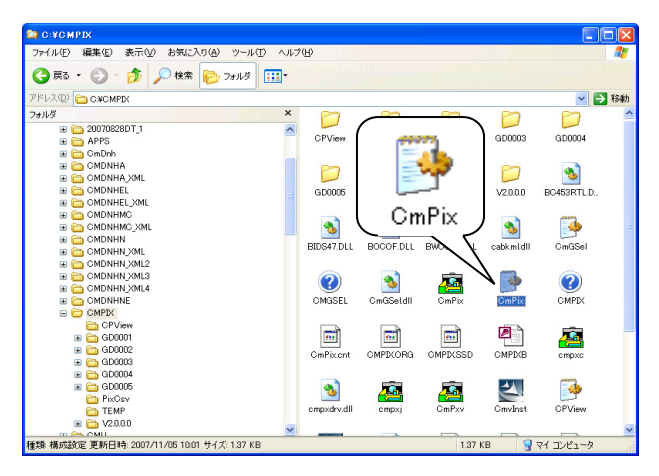

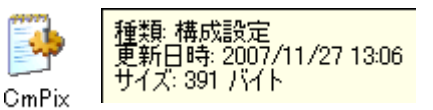

[Install]の欄に、「PID=5055」とだけ記述があります。 SNO, LSKey の記述がされていません。

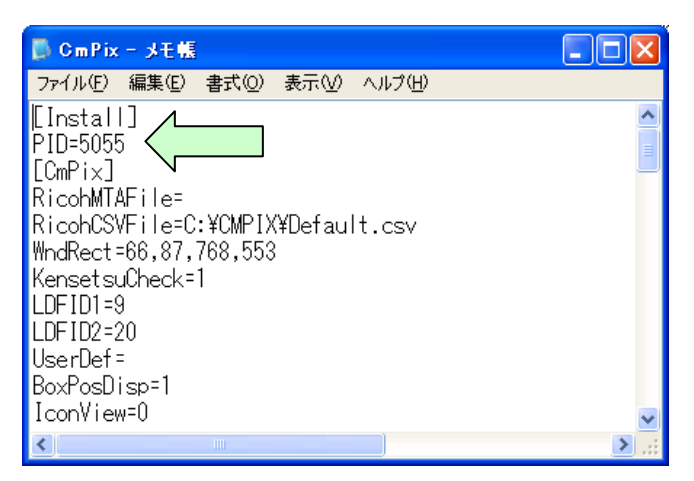

次のように SNO と LSKey を入力して下さい。その際、必ずスペースや、ハイフンを除き半角で入力して下さい。 ※SNO=シリアル番号 LSKey=ライセンスキー

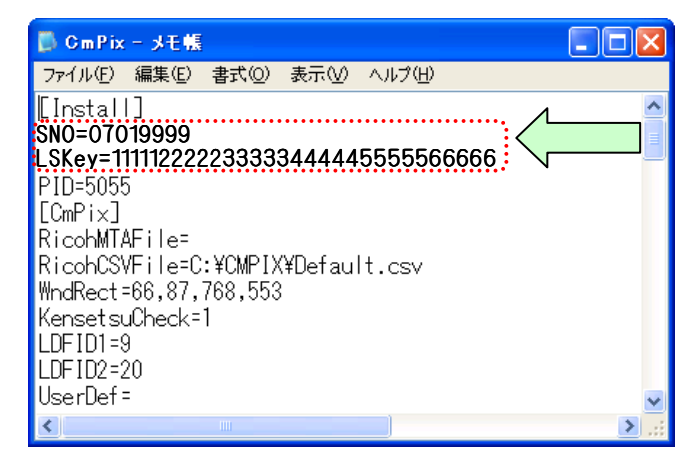

入力し終えましたら、上書き保存をし、閉じて下さい。 その後、通常通りアンインストールの作業が行えます。

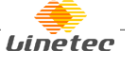